## PAGAMENTO BOLLO VIRTUALE

Accedere tramite SPID al proprio Cassetto fiscale dal sito dell'Agenzia delle Entrate <u>www.agenziaentrate.gov.it/portale/</u>

Dalla Home andare su SERVIZI, aprire la sezione CONSULTAZIONI E RICERCA => FATTURAZIONE ELETTRONICA => ACCEDI nella sezione Fatture e Corrispettivi. Nella sezione utenza di lavoro lasciare indicato ME STESSO e cliccare OK. Nella sezione CONSULTAZIONE => FATTURE ELETTRONICHE E ALTRI DATI IVA => PAGAMENTO IMPOSTA DI BOLLO (nella sezione Fatture elettroniche).

Da qui, nel menù a sinistra è possibile operare la ricerca in base al periodo di riferimento del bollo da pagare. Quando presente un versamento da effettuare, a destra sarà visibile l'importo da versare, cliccando sul dettaglio si accederà alla schermata di pagamento (attenzione, controllare se risultano versamenti da effettuare sia su Elenco A che su Elenco B), che potrà essere effettuato direttamente con addebito bancario sul proprio conto. Di seguito le scadenze previste:

| 1° trimestre 202x | 31 maggio 202x (*) (**) |  |
|-------------------|-------------------------|--|
| 2° trimestre 202x | 30 settembre 202x (**)  |  |
| 3° trimestre 202x | 30 novembre 202x        |  |
| 4° trimestre 202x | 28 febbraio 202x+1      |  |

(\*) se l'importo dovuto per il **primo trimestre non supera 5.000 euro**, il versamento può essere eseguito entro il **30 settembre**.

(\*\*) se l'importo dovuto complessivamente per il **primo e secondo trimestre non supera 5.000 euro**, il versamento può essere eseguito entro il **30 novembre**.

Da tenere presente che se la scadenza per il pagamento dell'imposta di bollo è un giorno festivo, viene slittata al primo giorno lavorativo successivo.